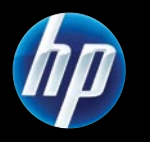

## Deskjet F2400 All-in-One series

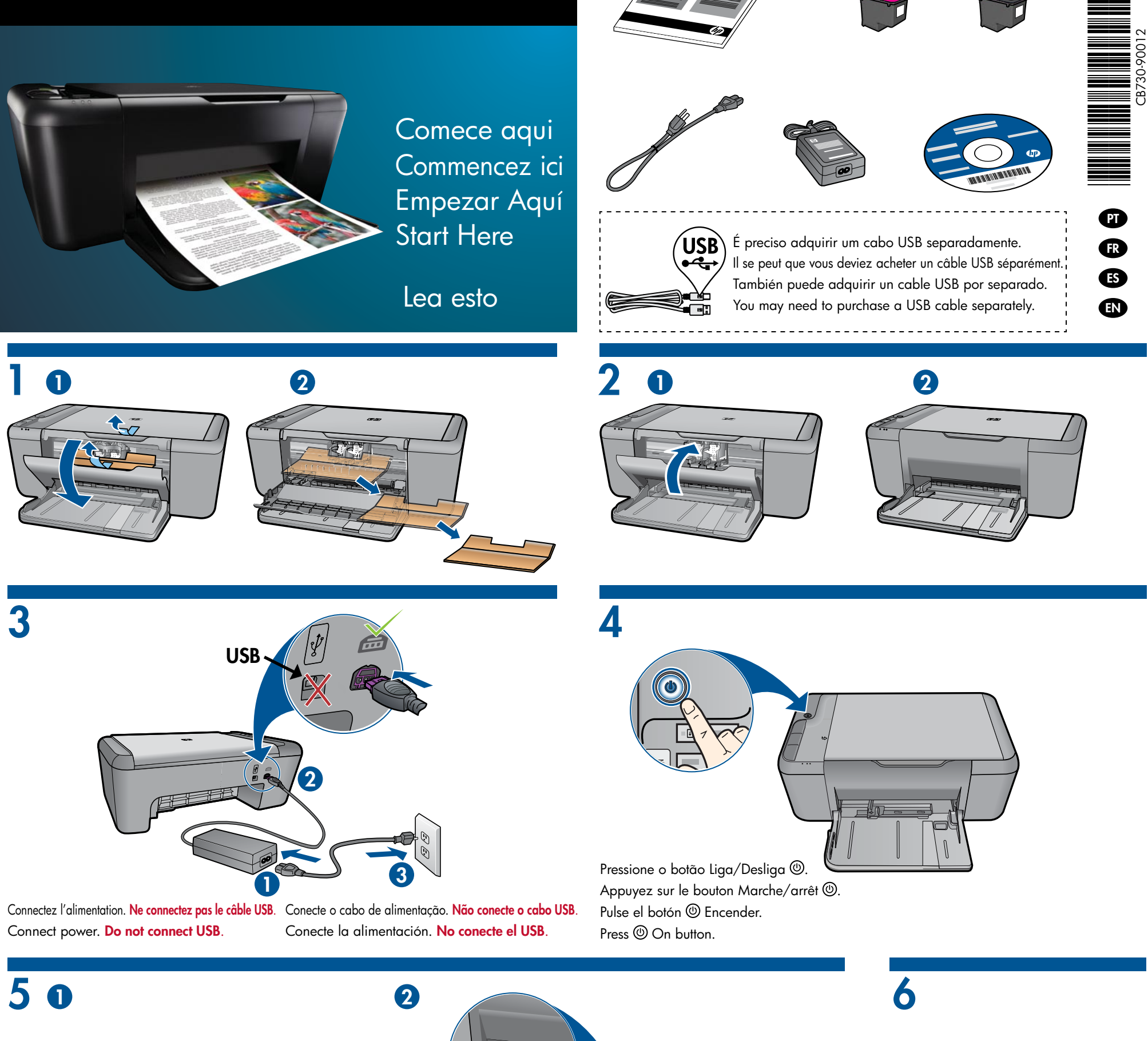

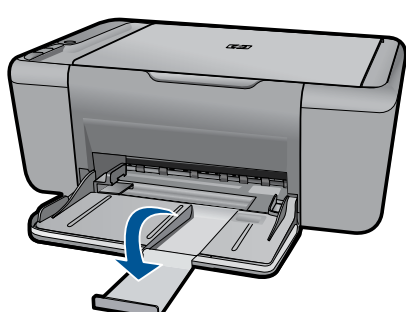

Levante a extensão da bandeja para fora.

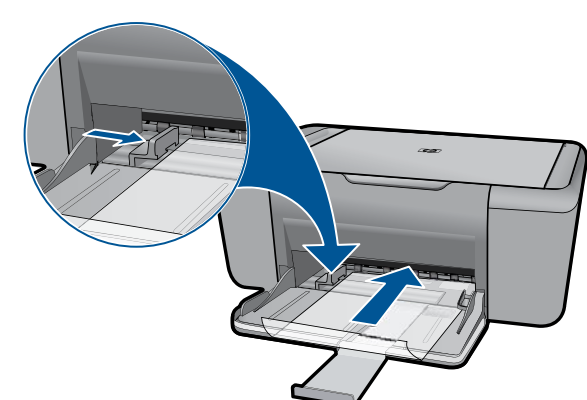

Deslize a guia. Coloque papel branco.

2

Abra a porta de acesso aos cartuchos.

Déployez l'extension du bac de sortie. Levante la extensión de bandeja. Lift out tray extension. Faites glisser le guide. Chargez du papier blanc. Deslice la guía. Coloque papel en blanco. Slide guide. Load white paper.

Ouvrez la porte d'accès aux cartouches. Abra la puerta de los cartuchos. Open cartridge door.

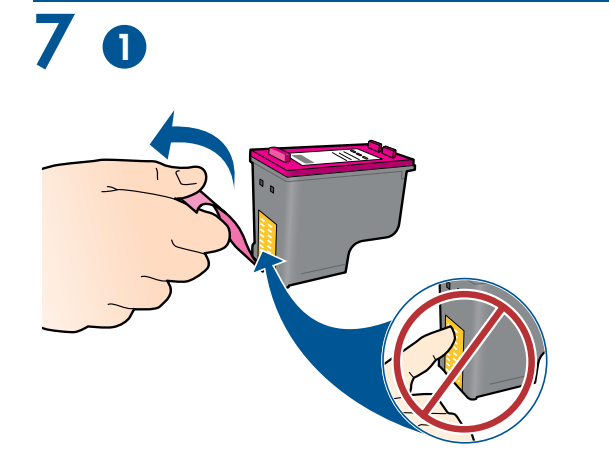

Puxe a tira rosa e remova a fita adesiva transparente. Tirez sur la languette rose pour retirer l'adhésif. Tire de la pestaña rosa para quitar la cinta transparente. Pull pink tab to remove clear tape. Empurre os cartuchos para dentro do compartimento no carro até eles se encaixarem. Mettez les cartouches en place sur le chariot en exerçant une pression sur les cartouches. Empuje los cartuchos en la guía hasta que encajen. Push cartridges into carriage until they snap.

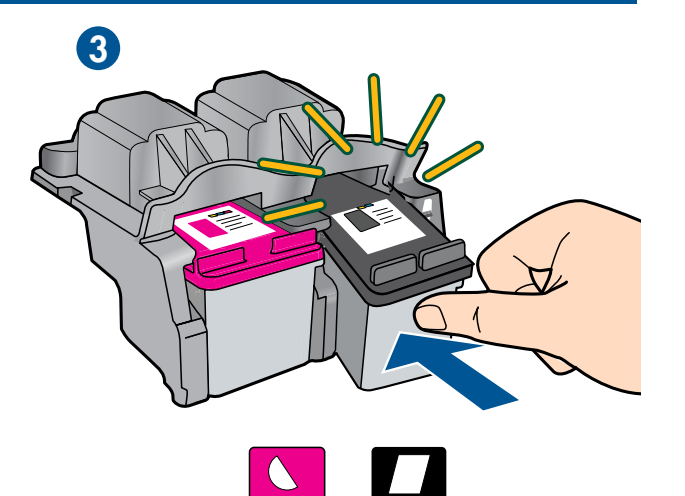

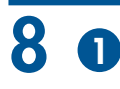

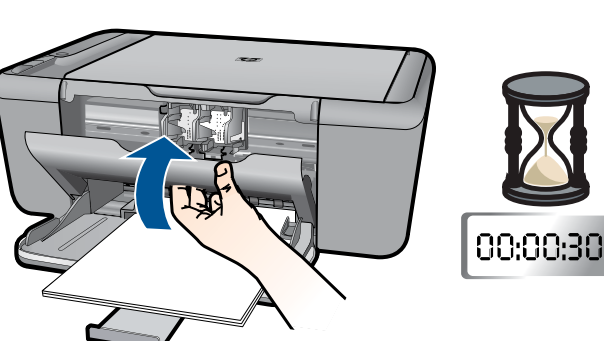

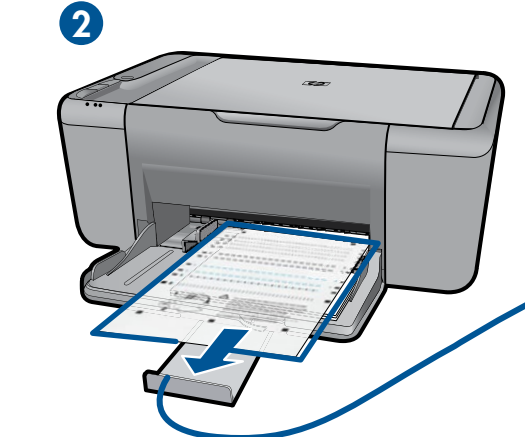

Feche a porta de acesso aos cartuchos. Aguarde 30 segundos para que a página de alinhamento seja impressa automaticamente. Refermez la porte d'accès aux cartouches. Patientez 30 secondes te temps que la page d'alignement s'imprime automatiquement. Cierre la puerta del cartucho. Espere 30 segundos a que se imprima la página de calibrado. Close cartridge door. Wait 30 seconds for alignment page to automatically print.

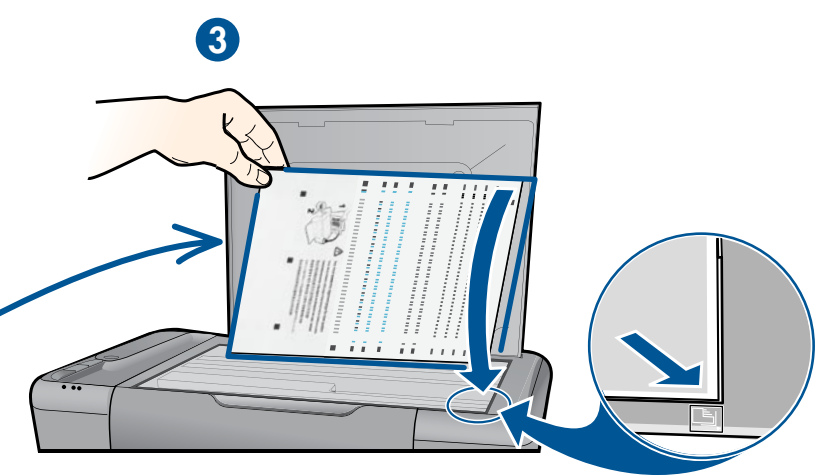

Abra a tampa. Coloque a página de alinhamento voltada para baixo. Ouvrez le capot. Placez la page d'alignement face vers le bas. Abra la tapa. Coloque la página de alineación hacia abajo. Open lid. Place alignment page face down.

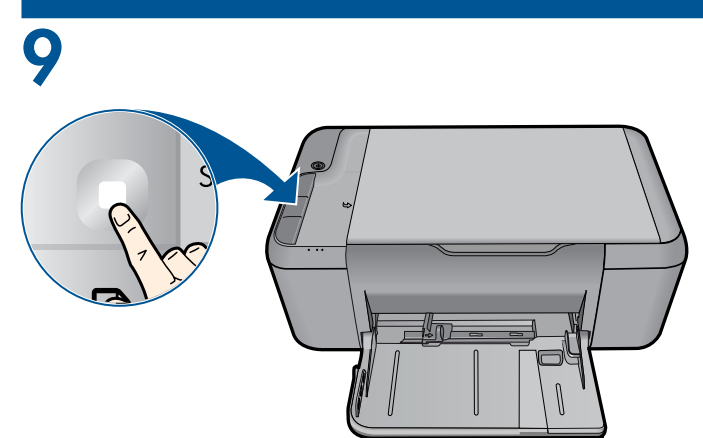

Feche a tampa. Pressione o botão 🗌 Iniciar cópia Preto.

Aguarde até a luz do botão Liga/Desliga () parar de piscar, isso significa que o alinhamento foi concluído. A realização do alinhamento garante melhor qualidade da impressão.

Refermez le capot. Appuyez sur le bouton de lancement d'une copie en noir et blanc 🗋.

Attendez que le voyant d'alimentation (b) ait cessé de clignoter : cela signifie que l'alignement est terminé. L'exécution complète de la procédure d'alignement permet de garantir une meilleure qualité d'impression.

Cierre la tapa. Pulse el botón 🗆 Iniciar Copia negro.

Cuando el (1) botón Encender deja de parpadear, la alineación ha terminado. Complete la alineación para obtener la máxima calidad de impresión.

Close lid. Press □ Start Copy Black button.

Wait until (1) On button light stops blinking, this means the alignment has been completed. Completing the alignment ensures better print quality.

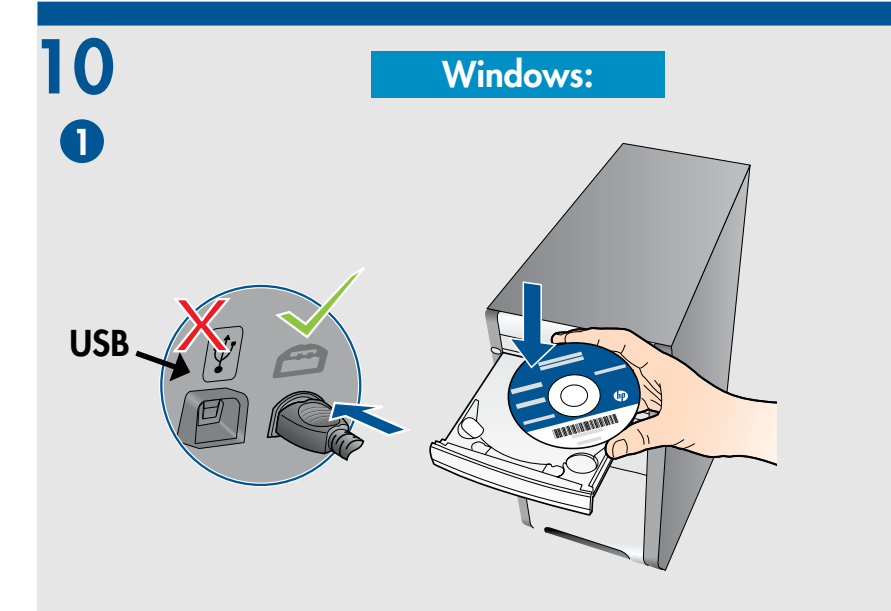

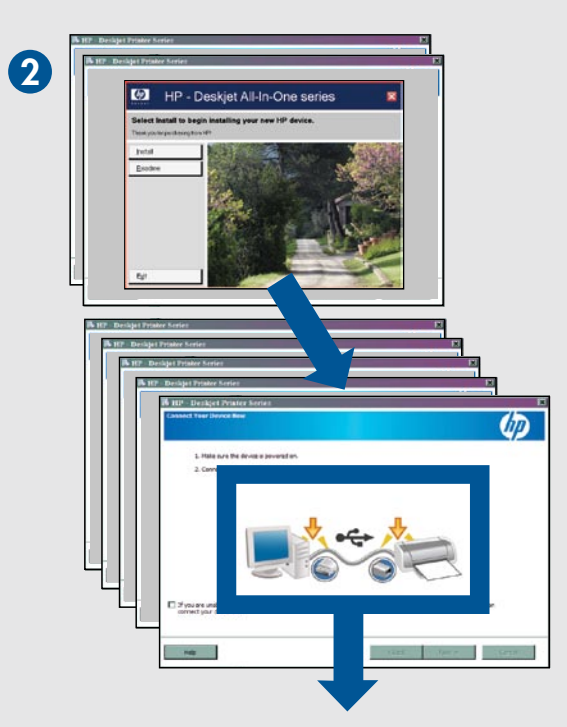

IMPORTANTE: Não conecte o cabo USB até isso ser solicitado na tela.

**IMPORTANT :** Ne branchez pas le câble USB avant d'y avoir été invité à l'écran.

IMPORTANTE: No conecte el USB hasta que se le solicite en la pantalla.

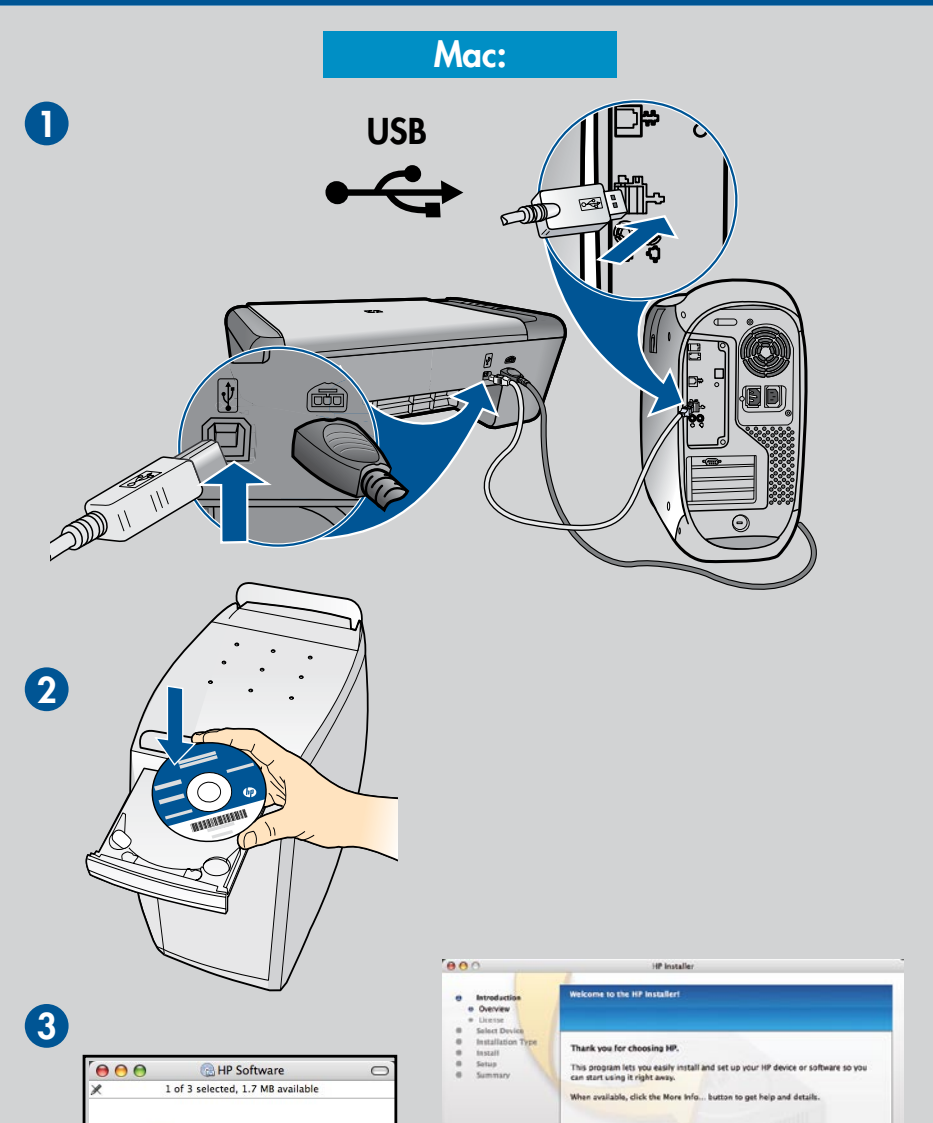

**IMPORTANT:** Do not connect USB until prompted on screen.

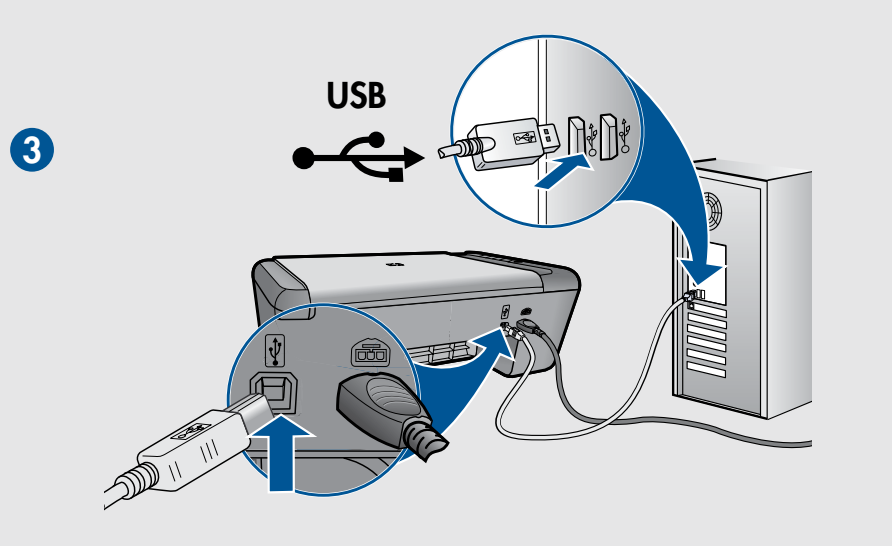

| HP Installer.app | Mac License.txt |                |
|------------------|-----------------|----------------|
|                  |                 |                |
| Read Me          | 7               | Contact Contan |

Para computadores sem uma unidade de CD/DVD, acesse <u>www.hp.com/support</u> para baixar e instalar o software da impressora.

Sur les ordinateurs non équipés d'un lecteur de CD/DVD, visitez le site **www.hp.com/support** pour télécharger et installer le logiciel de l'imprimante.

Si no dispone de una unidad de CD/DVD, visite <u>www.hp.com/support</u> para descargar e instalar el software de la impresora.

For computers without a CD/DVD drive, please go to **<u>www.hp.com/support</u>** to download and install the printer software.

© 2009 Hewlett-Packard Development Company, L.P.

Printed in English Printed in Spanish Printed in French Printed in Portuguese www.hp.com

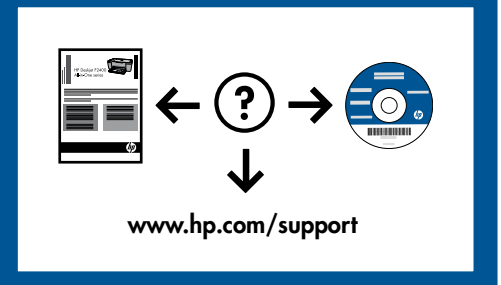